## パスワード付きリンクを作成する

先月、脇田さんから来年は4~5人の方々が自分 のホームページを作る勉強したら・・・・という お話がありました。

そこで、これに関連して IBM ホームページビルダ ーが Ver.8 になって新たに追加された機能「パス ワード付きリンク」について実験してみようと思 います。

議事録や名簿に「パスワード付きリンク」を設定 し、パスワードを知っている人だけ見られるよう にしてみましょう。

- 1. TOP ページを開き、[03 年]の文字を反転させ ます。
- 2. ナビメニューの「リンクの挿入」を選択します。
- 3. [ページや URL へのリンクを作成する] 選択 し、[次へ] ボタンをクリックします。
- (文字列)に[○○○○○]と入力し、[パスワード 付きリンクを作成する]にチェックマークを付 けて、[次へ]ボタンをクリックします。
- 5. リンク先(ここでは「1\_minuts\_2003.html」) とパスワードを指定し、[完了]ボタンをクリッ クします。
- リンク文字列を適当な場所に移動し、ページを 上書き保存します。
- 「素材ファイルをコピーして保存」ダイアログ が表示されたら、[保存]ボタンをクリックしま す。
- 次のダイアログが表示されたら、[閉じる]ボタンをクリックします。
- ワレビュー]タブでリンクを確認します。リン ク文字列をクリックすると、パスワードを入力 するダイアログが表示されるので、パスワード を入力し、[OK]ボタンをクリックします。
- パスワードが正しければ、議事録のページへ リンクします。

パスワードは、半角英数で4文字以上20文 字以内です。大文字と小文字は区別されます。 [パスワードを間違ったときに表示されるリン ク先]を指定しない場合は、パスワードが正し い場合のみリンクが設定されます。

パスワードが間違っている場合、[パスワード を間違ったときに表示されるリンク先]が指定 されていれば、そこに指定されたページへリ ンクされます。[パスワードを間違ったときに 表示されるリンク先]が指定されていない場合 は、「パスワードが正しくありません」という エラーメッセージが表示され、どこへもリン クしません。

応用

★ 見えないリンク

★ リンク先ページの URL を表示させない 方法。

[パスワード付きリンクを作成する]して も URL が丸見えでは、これをコピーす れば、次回から[パスワード]なしで閲覧で きます。

フレームを使ったページを作成すれば、 そのページの URL は表示されません。